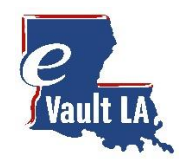

# eVault LA Quick Search Guide

Welcome to eVault LA! This site is best viewed with **Google Chrome, Microsoft Edge or Firefox browsers**. This guide is designed to be a quick start review to have you quickly searching and on your way to finding your desired documents.

### Let's Search!

Click on My Parish Searches in the left navigation to view a list of your active subscriptions. If you show no active subscriptions click on Parish Search Catalog to purchase one for your desired Parish. Need a subscription?

From your active subscriptions, select the record type you want to search.

|                                                                                    |                                                                   |                                                                          |                                         |           |                              |                                     |                                  |                                                                |    | ද Hello                  |    | Logout     |
|------------------------------------------------------------------------------------|-------------------------------------------------------------------|--------------------------------------------------------------------------|-----------------------------------------|-----------|------------------------------|-------------------------------------|----------------------------------|----------------------------------------------------------------|----|--------------------------|----|------------|
| Vault LA,                                                                          | Му ра                                                             | ırish s                                                                  | earc                                    | che       | 5                            |                                     |                                  |                                                                |    |                          |    |            |
| MAIN MENU                                                                          |                                                                   |                                                                          | subscript                               | ions      |                              |                                     |                                  |                                                                |    |                          | +  |            |
| Melcome                                                                            |                                                                   |                                                                          | Jubachpe                                |           |                              |                                     | -                                |                                                                |    |                          |    |            |
| eRecording                                                                         |                                                                   | Name                                                                     | 11                                      | V         | Туре                         | 11                                  | 7                                | Began                                                          | 11 | Expires                  | 11 |            |
| ິ My Account                                                                       |                                                                   | Ascension                                                                | Parish                                  |           | Daily                        |                                     |                                  | Wednesday, March 18, 202                                       | 0  | Thursday, March 19, 2020 |    |            |
| PARISH SEARCH                                                                      |                                                                   | Asce                                                                     | nsion Par                               | ish eVa   | ult LA La                    | nd Record                           | ls Q                             |                                                                |    |                          |    |            |
| Parish Search Catalog     Other Parishes     SHOPPING CARTS     Subscriptions Cart | See your of<br>sub<br>Clicking the n<br>to the Parish<br>its Land | currently av<br>oscriptions<br>nagnifying g<br>name will ta<br>Record Se | ailable<br>glass ne<br>ake you<br>earch | ext<br>to | /                            |                                     | /                                | _                                                              |    | Ballonda, 1617 B. 19     |    |            |
| ু Purchasing Cart ০<br>তা ।                                                        | When availa<br>will lead to<br>manag                              | ble a seco<br>the Parish<br>gement sys                                   | nd sear<br>n's case<br>tem              | ch        |                              |                                     |                                  | 10000,10011,000                                                |    |                          |    |            |
| <ul> <li>Verify eCertified Document</li> </ul>                                     |                                                                   |                                                                          |                                         |           |                              |                                     |                                  |                                                                |    |                          |    |            |
| EXTERNAL LINKS                                                                     |                                                                   |                                                                          |                                         |           |                              |                                     |                                  |                                                                |    |                          |    |            |
| II Statewide Portal                                                                | Pro Tip - Yo<br>a Sub                                             | ou'll need to<br>oscription fi                                           | purcha<br>rst!                          | se        |                              |                                     |                                  |                                                                |    |                          |    |            |
| powered by                                                                         |                                                                   |                                                                          |                                         | 10202     | <b>Louisian</b><br>Jefferson | a Clerks' Re<br>Hwy. Build<br>Terms | mote Ar<br>ing A   E<br>of Servi | c <b>cess Authority</b><br>Baton Rouge, LA 70809<br>C <b>e</b> |    |                          |    | Questions? |

**Important Note:** Search is for documents verified through the date shown. Documents still being processed by the clerk can be found by clicking **Day Book** in the upper right side of grid.

Q DAY BOOK

## See your Search Results and Refine your list

After selecting "Ascension Parish eVault LA Land Records" for your search, the Search page appears allowing you to enter search your criteria. You can also search by Grantor or Grantee.

| - 10 B              |                                     | Pro Tip - C  | lick on this a                      | rrow to co | lapse the filter | and see mo | re facets   |             |            |
|---------------------|-------------------------------------|--------------|-------------------------------------|------------|------------------|------------|-------------|-------------|------------|
| ome                 | · · ·                               |              |                                     |            |                  |            |             |             | Q DAY BOOI |
| ording              | Filters (2382 results in 0.191s)    | Instrument # | Date 🛧                              | Book       | Doc Type         | Grantor 🛧  | Grantee     | Description | Book/Page  |
| Account             | entity/Last Name<br>SMITH           | ch Para      | Click the line item to view details |            |                  |            |             |             |            |
| RCH                 | First Name                          | meter        |                                     | our search | results          | -          |             |             |            |
| Parish Searches     |                                     | 171728       | 01/02/1980                          | MOB        |                  | SMITH & AS | L D SMITH & | ACCEPTANCE  | 283/0149   |
| h Search Catalog    | From Date                           |              |                                     | -          | -                | -          |             |             |            |
| er Parishes         | To Date criteria here 🗎             |              |                                     |            |                  | -          |             |             |            |
| CARTS               | instrument # (Book/page)            |              |                                     |            |                  | -          |             |             |            |
| criptions Cart 0    | Description                         |              |                                     |            |                  | -          |             |             |            |
| asing Cart 🛛 🛈      | Grantors/Grantees:                  |              |                                     | -          |                  |            |             |             |            |
|                     | Grantors     Grantees               |              |                                     |            |                  |            |             |             |            |
| eCertified Document | Facets                              |              |                                     |            |                  |            |             | 11.0        |            |
| NKS                 | Document Type                       |              |                                     |            |                  | -          |             |             |            |
| vide Portal         | Facets help you na                  | arrow down   |                                     |            |                  |            |             |             |            |
| A                   | JUDG (212)     your resul     (202) | lts          |                                     |            | -                |            |             |             |            |
|                     | CANCEL (199)                        |              |                                     |            |                  |            |             |             |            |
|                     | SEARCH CLEAR                        | <.           |                                     |            |                  |            |             |             |            |

## Find it Fast with Filters and Facets

**Filters** allow you to specify your search criteria. Start searching with just a **Name** and continue from there. You can add **beginning** or **ending dates** as well as search by **instrument number**. To search by **book and page** please enter a **three digit book** with a **four digit page** i.e. (555/8888).

**Facets** allow you to drill down and view more specific details about the document. The checkboxes allow you to select Facets relating to Book Type, Document Type or even if it's a Cancelled document.

| Documents verified for accuracy through | n: 3/19/20 | DIS    | CLAIMER      | E B |
|-----------------------------------------|------------|--------|--------------|-----|
| Filters (2382 results in 0.159s )       | ^          | Sea    | Instrument # |     |
| Entity/Last Name<br>SMITH               |            | rch Pa | 161705       | - 6 |
|                                         | _          | iramet | 171591       |     |
| First Name                              |            | ers)   | 171728       |     |
| From Date                               | <u> </u>   |        | 187660       |     |
| To Date                                 | <b></b>    |        | 150991       |     |
| Instrument # (Book/page)                |            |        | 153776       |     |
| Description                             |            |        | 154734       |     |
| Grantors/Grantees:                      | _          |        | 156126       |     |
| Grantors     Grantees                   |            |        | 157907       |     |
| Facets                                  |            |        | 157908       | s   |

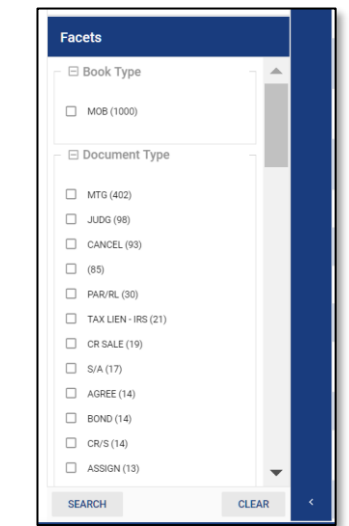

Facet Pro Tip: The Document Type facet displays the record with the most documents first.

#### Search Pro Tip: You can sort your search results. Click on the header of column to give it a try.

| Details f     | or 17 | 1728        |         |             |          |                 | View    | Image (1 Pages) |
|---------------|-------|-------------|---------|-------------|----------|-----------------|---------|-----------------|
| Recorded Date | Doe   | cument Date | Documer | nt Type     |          |                 |         | Book/Page       |
| 01/02/1980    |       |             |         |             |          |                 |         | 283/0149        |
| Amount        |       | Cancelled   |         | Cancelled D | ate      | Cancel Document | B       | look            |
|               | .00   | No          |         |             |          |                 |         | МОВ             |
| Description   |       |             |         |             |          |                 |         |                 |
| References    |       |             |         |             |          |                 |         |                 |
| Instrument #  |       |             | Туре    |             | Recorded |                 | Remarks |                 |
| Grantors      |       |             |         |             | Grantees |                 |         |                 |
|               |       |             |         |             |          |                 |         |                 |
|               |       |             |         |             |          |                 |         |                 |

## Click on your desired document which opens for viewing in a new tab

Each Search link will provide for searching of documents, as well as viewing details and images. Image copies can be purchased by adding document pages to your Purchasing Cart.

**Note:** eVault LA Purchasing Cart is for Land record purchases only and is separate from parish Online Access Case Management.

## IF you don't have one yet - buy your Subscription from the Parish Search Catalog

NOTE: If you already have a subscription through Ascension Online Access, you do not need to purchase another subscription. Simply contact <u>kcarbo@ascensionclerk.com</u> provide your email address and your subscription will be added in 24 hours.

Find the parish of interest and select the desired subscription level from the drop-down box. Click "Order Now" to purchase your subscription.

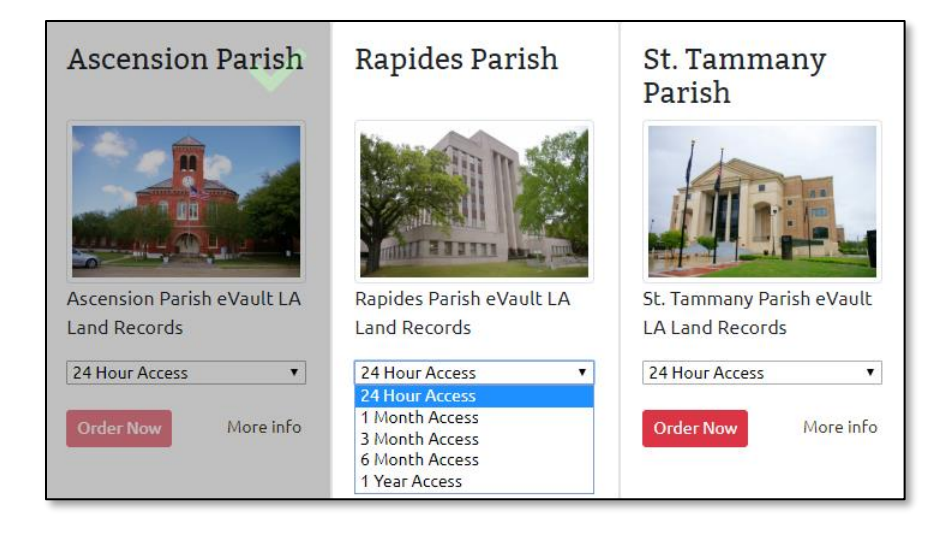

## Complete your Subscription Purchase

The Subscriptions cart allows you to make an Immediate purchase. You can add your payment method at this time, or you can add a Payment Method under My Account.